Tutorial per la realizzazione del laboratorio: La rima per imparare

 apriamo un foglio di Word e trascriviamo una filastrocca presa dal libro di lettura, tralasciando l' ultima parola in ognuno dei versi pari.
 dal menu Visualizza/Barre degli strumenti clicchiamo su Moduli.

Apparirà questa finestra

| Moduli |           |       | ▼ × |
|--------|-----------|-------|-----|
| ab 🗹   | 📑   🕋   🛃 | 🔲 🗮 🚺 | 2 🔒 |

nella quale:

- Il tasto 🧾 permette di creare un menu a tendina per esercizi a scelta multipla.

- Il tasto 💩 consente l'inserimento di una riga di testo, di lunghezza anche illimitata \_\_\_\_

- Il tasto 🗹 consente di inserire un elemento di scelta.

Procediamo nella creazione di un esercizio a scelta multipla

**3.** Posizioniamoci con il cursore nel secondo rigo della filastrocca, al posto dell'ultima parola mancante, e clicchiamo sul tasto .

Apparirà uno spazietto grigio (se non dovesse apparire grigio, clicchiamo sul

pulsante con la lettera a Ombreggiatura Campo modulo )

Doppio clic sullo spazio grigio e si aprirà questa finestra:

| Opzioni per campo elenco a discesa 🛛 🛛 🔀                      |                                                    |              |  |  |  |
|---------------------------------------------------------------|----------------------------------------------------|--------------|--|--|--|
| Voce elenco:<br>festeggiato<br>Aggiungi >><br><u>R</u> imuovi | Voci <u>n</u> ell'elenco a disces.<br>Imbandierato | a:<br>Sposta |  |  |  |
| Esegui macro in                                               |                                                    |              |  |  |  |
| <u>E</u> ntrata:                                              | Uscita:                                            |              |  |  |  |
| ×                                                             | *                                                  |              |  |  |  |
| Impostazioni campo                                            |                                                    |              |  |  |  |
| <u>S</u> egnalibro:                                           | Elenco1                                            |              |  |  |  |
| ✓ Consenti discesa eler Calcola in uscita                     | nco                                                |              |  |  |  |
| Test <u>o</u> guida                                           | ОК                                                 | Annulla      |  |  |  |

**4.** Inseriamo, non in ordine, tutte le parole precedentemente omesse. L'inserimento è molto semplice, basta scriverle una alla volta in **Voce elenco**  battendo **Invio** dopo ogni parola; automaticamente esse andranno a inserirsi tra le **Voci dell'elenco a discesa**. Mediante i tastini di spostamento, con le freccette in su e in giù, possiamo posizionare le parole secondo l'ordine che vogliamo. Inseriamo anche una "non parola", tipo trattini o puntini e posizioniamola al primo posto della lista. Questa, all'apertura del documento, apparirà in tutti gli spazi grigi dei moduli.

5. Volendo, potremmo anche usufruire di una funzione di help per i bambini, qualora fossero in difficoltà nell'esecuzione di un determinato compito. Vediamo come fare:

Doppio clic sullo spazio grigio, quindi clic su Testo guida e poi su Tasto guida

| Opzioni per campo elenco a discesa 🛛 🛛 🗙 |                                                                                                    |   |  |  |
|------------------------------------------|----------------------------------------------------------------------------------------------------|---|--|--|
| ¥                                        | Testo guida per campi modulo 🛛 🛛 🗙                                                                                                    |   |  |  |
| E                                        | Barra di stato       Iasto guida (F1)         Nessuno       Nessuno         Yoce di glossario:       - PAGINA -         Digitare il testo:       -         Fa rima con       - |   |  |  |
|                                          | OK Annulla                                                                                                    | L |  |  |
| (                                        | Test <u>o</u> guida OK Annulla                                                                                                    |   |  |  |

Mettiamo il segno di spunta su **Digitare il testo** e scriviamo il testo di help per i nostri alunni, quindi diamo **ok**.

Per leggere l'aiuto i bambini dovranno posizionarsi con il mouse sulla tendina relativa al modulo e cliccare sul tasto **F1**.

**6.** Una volta inserite le parole e l' help, possiamo ancora formattare il testo evidenziando lo spazio grigio del modulo inserito e scegliendo dal menu **Formato** il **Carattere** e il **Colore**.

**7.** Effettuate queste operazioni, basterà evidenziare lo spazio grigio del modulo, copiarlo e incollarlo alla fine di tutti i versi nei quali manca la parolina finale. Manca solo l'ultimo passaggio: proteggere il documento affinché sia compilabile ma non editabile.

**8.** Clicchiamo allora sul tasto lucchetto 🚨 e salviamo con nome. Ecco il risultato finale:

| Dopo la pioggia                                                                |                                                                                |  |  |  |
|--------------------------------------------------------------------------------|--------------------------------------------------------------------------------|--|--|--|
| Dopo la pioggia viene il sereno,                                               |                                                                                |  |  |  |
| brilla in cielo l'                                                             | <u> </u>                                                                       |  |  |  |
| è come un ponte<br>e il sole vi passa<br>È bello guardare<br>le sue bandiere 1 | temporale p<br>festa<br>arcobaleno<br>festeggiato<br>niente<br>guerra<br>blu . |  |  |  |

Quando il bambino cliccherà sul menu a tendina, avrà a disposizione l'elenco di tutte le parole, tra le quali sceglierà la più appropriata per il completamento della filastrocca.

**9.** Ancora più semplice è l'inserimento di **Modulo testo** b o di modulo **Casella di controllo** per la realizzazione degli esercizi seguenti del laboratorio (che potete scaricare ciccando sul link del titolo LA RIMA PER IMPARARE). Basterà cliccare sugli specifici pulsanti e inserirli nella posizione voluta.

La teca didattica